#### GUIDA PER L'ACCESSO AL NUOVO ACCOUNT G-SUITE

# <u>Sommario</u>

| GUIDA PRIMO ACCESSO ALL' ACCOUNT G-SUITE                               | 2 |
|------------------------------------------------------------------------|---|
| GUIDA SUCCESSIVI ACCESSI ALL' ACCOUNT G-SUITE                          | 8 |
| GUIDA PRIMO ACCESSO PER CHI AVESSE GIA' UN ALTRO ACCOUNT GOOGLE ATTIVO | 9 |

### **GUIDA PRIMO ACCESSO ALL' ACCOUNT G-SUITE**

Le operazioni da fare per attivare un account G Suite sono le seguenti:

- Aprite un browser, cioè il programma per la navigazione in internet (che può essere
   Google Crome, 
   Firefox o 
   Explorer)
- 2) Scrivete Google nella riga di ricerca e scegliete la prima scritta "Google" che vi appare

| 5 B - | https://www.bing.com/search?q=google&form=PRITIT&                                                                                                    | pc 🔎 👻 🛗 🕐 🚺 Accedi a Hotmail con Outlook 🕨 gc                                                                                                    | ogle - Bing ×                                                                                                    |                |                           |           | n   |
|-------|----------------------------------------------------------------------------------------------------|----------------------------------------------------------------------------------------------------|----------------------------------------------------------------------------------------------------|----------------|---------------------------|-----------|-----|
| 6     | google                                                                                                    | ତ ଦ                                                                                                    |                                                                                                    | English        | Bruno Dari 5              | <b>8</b>  | =   |
|       | TUTTO IMMAGINI VIDEO MAPPE                                                                                                    | NOTIZIE                                                                                                    |                                                                                                    |                |                           |           |     |
|       | Promosso da Microsoft                                                                                                    |                                                                                                    |                                                                                                    |                |                           |           |     |
|       | Ĭ                                                                                                    | ٩                                                                                                    |                                                                                                    |                |                           |           |     |
|       | features to help you find exactly what you're looking<br><b>Ricerca</b><br>Search the world's information, including<br>webpages, images, videos and more<br><b>Maps</b><br>Find local businesses, view maps and get<br>driving directions in Google Maps. When<br><b>Immagini</b><br>Google Images. The most comprehensive<br>image search on the web. | for.<br>Chrome<br>9. Licenza concessa da Google . 9.1 Google<br>concede allutente una licenza personale,<br>Play<br>#1 New York: Times Bestseller. Over 2 million<br>copies sold. In this generation-defining self<br>Google +<br>Un unico account. Tutto il mondo Google.<br>Accedi con il tuo Account Google | Google LLC é un'azenda statuniense che offre<br>servizi onnike, con quarter generale a Mountain Vier<br>un california, nel cosiddetto Googlepek. Tra la gran<br>quantità di prodotto servizi offert forviano il motor<br>di ricerca Google, il sistema operativo Android, i 4<br>Wikipedia<br>Wikipedia<br>Fondazione: 4 set 1998: Menio Park, CA<br>Entrate: \$136,2 milandi USD (2018)<br>Sede centrale: Mountain View, CA<br>CE:0: Sudot Pichai (Dal 2015) | v<br>e<br>e    |                           |           |     |
|       | Traduttore<br>Il servizio gratuito di Google traduce all'istante<br>parole, frasi e pagine web tra l'italiano e più                                                                                                    | Corra                                                                                                    | Fondatori: Larry Page - Sergey Brin<br>Organizzazione padre: Alphabet                                                                                                    | Attiva         | a Windows                 |           |     |
|       | ocica googie.n                                                                                                    | ouroa                                                                                                    | Persone correlate Vedi tutto (20                                                                                                    | Passa a<br>++) | Impostazioni PC per attiv | are Windo | WS. |

3) Vi troverete nel motore di ricerca di Google. Cliccate sul pulsante Accedi in alto a destra

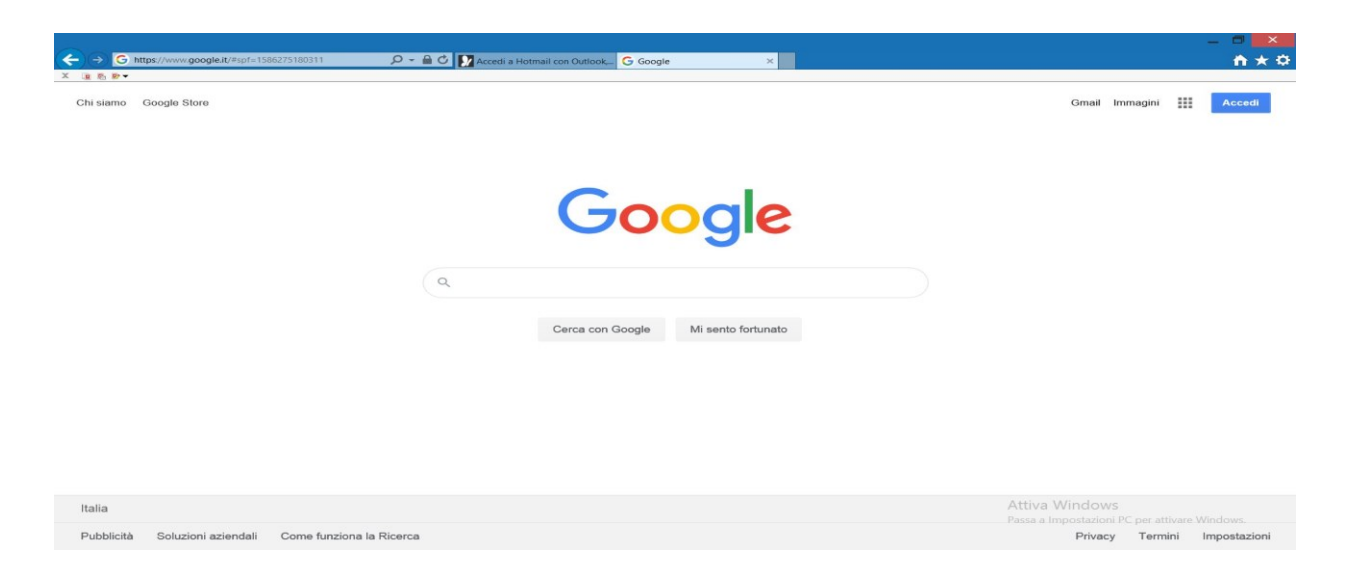

4) Vi apparirà questa schermata (Attento!\*se hai già un account gmail attivo vai al capitolo GUIDA PRIMO ACCESSO PER CHI AVESSE GIA' UN ALTRO ACCOUNT GOOGLE ATTIVO presente alla fine della guida)

| → G https://accounts.google.com/signin/v2/identifier?hl=it8pa D + C D Accedi a Hotmail.con Outlook G Accedi - Account Google × |                |
|----------------------------------------------------------------------------------------------------|----------------|
| Google                                                                                                    |                |
| Accedi                                                                                                    |                |
| Utilizza il tuo Account Google                                                                                                 |                |
| Indirizzo email o numero di telefono                                                                                           |                |
| Non ricordi l'indirizzo email?                                                                                                 |                |
| Non si tratta del tuo computer? Utilizza una finestra<br>InPrivate per accedere. <b>Ulteriori informazioni</b>                 |                |
| Crea un account Avanti                                                                                                    |                |
|                                                                                                    |                |
| Naliano - Guida Privacy Termini                                                                                                |                |
|                                                                                                    | Attiva Windows |

5) Gli utenti dovranno accedere con i seguenti dati:

## nome utente: nome.cognome@scuolacesareo.edu.it password: Tred.8271 (per gli ALUNNI)

In caso di un doppio nome (o doppio cognome), si accede inserendo i 2 nomi (o cognomi) uniti e senza spazio. Ad esempio un utente che di chiamasse Maria Anna Puddu, dovrebbe essere riconosciuta come: mariaanna.puddu@scuolacesareo.edu.it. Inoltre, i nomi (o cognomi) con lettere accentate, dovranno essere inserite con la relativa lettera non accentata (ad esempio, Marco Dessì dovrà inserire, come nome utente: marco.dessi@scuolacesareo.edu.it).

6) Devi inserire lo username che ti è stato creato

|                                                                                                    | - <b>-</b> ×                                                   |
|----------------------------------------------------------------------------------------------------|----------------------------------------------------------------|
|                                                                                                    | _ a <b>tx</b>                                                  |
| < 🕤 🕞 https://accounts.google.com/signin/v2/challenge/pwd?hi = 🔎 👻 🚔 🖒 🚺 Accedi a Hotmail con Outlook 🔓 Accedi - Account Google 🛛 🗴                                                                                                    | ni ★ ¢                                                         |
| X (2) 8 ₽ •                                                                                                    |                                                                |
| Ciao   reverseduit   reverseduit <tr< th=""><th></th></tr<> |                                                                |
|                                                                                                    |                                                                |
|                                                                                                    | Attiva Windows<br>Passa a Impostazioni PC per attivare Windows |

- 7) Clicca sul pulsante avanti, e ti apparirà la schermata nella quale inserire la password. Inseriscila stando attentissimo a digitarla correttamente.
- 8) Clicca quindi sul pulsante avanti e ti apparirà la schermata per accettare le condizioni di attivazione del nuovo account, le norme sulla privacy e i termini di utilizzo del nuovo servizio. Clicca su "Accetta"

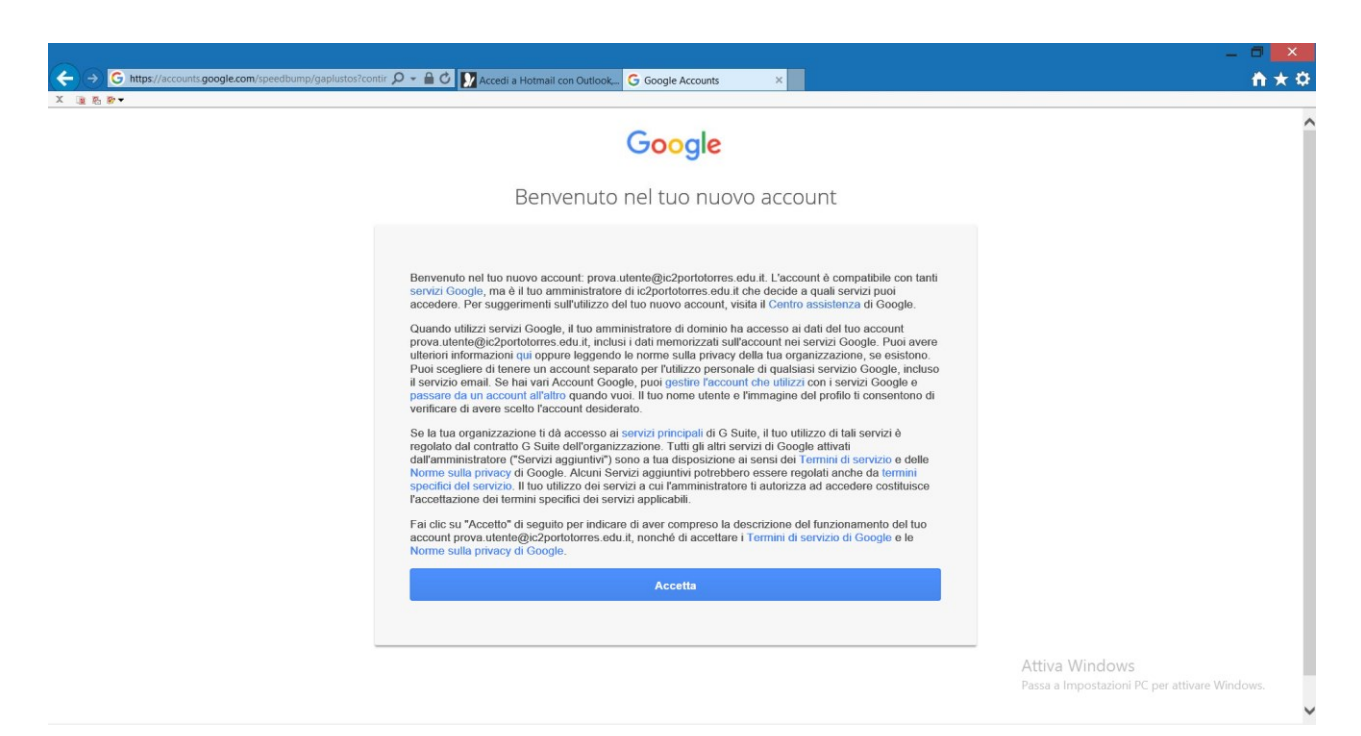

**9)** A questo punto ti verrà chiesto di cambiare la tua password. Quindi, dovrai scrivere una nuova password scelta da te e confermarla nella riga sotto e poi cliccare sul pulsante "cambia password". SI RACCOMANDA PERENTORIAMENTE DI SEGNARE LA NUOVA PASSWORD E DI NON CEDERLA AD ALTRI UTENTI. BADATE ANCHE CHE NON SIA ATTIVATO IL BLOCCO DELLE MAIUSCOLE QUANDO SCRIVETE LA NUOVA PASSWORD.

|                                                                                                    | - O 🔀                                         |
|----------------------------------------------------------------------------------------------------|-----------------------------------------------|
| 🗲 🔿 🜀 https://accounts.google.com/speedbump/changepassword 🔎 👻 🔒 🖉 🚺 Accedi a Hotmail con Outlook, 🔓 Cambia password 🛛 🗴 | <b>n</b> ★≎                                   |
| X (a 6 8 ·                                                                                                    |                                               |
| Cont                                                                                                    | ^                                             |
| Google                                                                                                    |                                               |
|                                                                                                    |                                               |
| Cambia la password di                                                                                                    |                                               |
| prova.utente@ic2portotorres.edu.it                                                                                       |                                               |
| Larrei ultariari informazioni sulla esalta di una passuard                                                               |                                               |
| Leggi uterior mornazioni suna scena di una passivoru                                                                     |                                               |
|                                                                                                    |                                               |
|                                                                                                    |                                               |
|                                                                                                    |                                               |
|                                                                                                    |                                               |
|                                                                                                    |                                               |
| Scenii una nuova nassword sigura che                                                                                     |                                               |
| non utilizzi per altri siti web.                                                                                         |                                               |
| Crea password                                                                                                    |                                               |
|                                                                                                    |                                               |
|                                                                                                    |                                               |
| Conferma password                                                                                                    |                                               |
|                                                                                                    |                                               |
|                                                                                                    |                                               |
| Cambia password                                                                                                    |                                               |
|                                                                                                    | Attiva Windows                                |
|                                                                                                    | Passa a Impostazioni PC per attivare Windows. |
|                                                                                                    | ~                                             |
|                                                                                                    | _ 0 <b>_ X</b>                                |
| 🌜 🕣 🜀 https://accounts.google.com/speedbump/changepassword 🔎 🖌 🔐 🖉 🚺 Accedi a Hotmail con Outlook 😋 Cambia password 🛛 🗴  | <b>↑</b> ★≎                                   |
| X 3 5 8 ·                                                                                                    |                                               |
| Goode                                                                                                    | ^                                             |
| Google                                                                                                    |                                               |
|                                                                                                    |                                               |
| Campia la password di                                                                                                    |                                               |
| prova.utente@ic2portotorres.edu.it                                                                                       |                                               |
| Leggi ulteriori informazioni sulla scelta di una password                                                                |                                               |
| sicura                                                                                                    |                                               |
|                                                                                                    |                                               |
|                                                                                                    |                                               |
|                                                                                                    |                                               |
|                                                                                                    |                                               |
|                                                                                                    |                                               |
| Scegli una nuova password sicura che                                                                                     |                                               |
| non utilizzi per aitri siti web.                                                                                         |                                               |
| Crea password                                                                                                    |                                               |
| ••••••                                                                                                    |                                               |
| Conferma password                                                                                                    |                                               |
|                                                                                                    |                                               |
| ••••••                                                                                                    |                                               |
| Cambia password                                                                                                    |                                               |
|                                                                                                    |                                               |
|                                                                                                    | Attiva Windows                                |
|                                                                                                    | Passa a impostazioni PC per attivare windows. |
|                                                                                                    |                                               |

10) Una volta cliccato su *cambia password* vi ritroverete nella schermata del motore di ricerca di Google

|        | P ▼ 🚔 🖒 🚺 Accedi a Hotmail con Outlook G Google × | – ■ ×<br>↑★♡<br>Gmail Immagini ∰ Accedi                         |
|--------|---------------------------------------------------|-----------------------------------------------------------------|
|        | Google                                            |                                                                 |
|        | Cerca con Google Mi sento fortunato               |                                                                 |
| Italia |                                                   | Attiva Windows<br>Passa a Impostazioni PC per attivare Windows. |

11) Cliccate su "Gmail" e si aprirà la vostra posta personale legata a questo account

| M Gmail                                    | Q Cerca nella posta           |                   |                                             | -                              | ? #                              | G Suite     |
|--------------------------------------------|-------------------------------|-------------------|---------------------------------------------|--------------------------------|----------------------------------|-------------|
| Scrivi                                     | □- C :                        |                   |                                             |                                | 1-2 di 2 🔍                       | > <b>\$</b> |
|                                            | 📋 👷 II team di Gmail          | Suggeriment       | i per utilizzare la tua nuova casella di p  | osta - Ti diamo il benvenuto   | nella tua casella di Posta in ar | 18:27 🔨     |
| Posta in arrivo 2                          | 🔲 🚖 II team di Gmail          | Scarica l'app     | ufficiale di Gmail - Scarica l'app ufficial | le di Gmail Le migliori funzio | nalità di Posta di Istituto Com  | 18:27       |
| Speciali                                   |                               |                   |                                             |                                |                                  |             |
| Posticipati                                |                               |                   |                                             |                                |                                  | ×           |
| Bozze                                      | 10%                           | Account creato    | Impara a utilizzare                         |                                |                                  |             |
| Altro                                      |                               |                   | Ginai                                       |                                |                                  |             |
| Prova - +                                  | Avanzamento<br>configurazione | Imposta una firma | Modifica l'immagine     del profilo         |                                |                                  |             |
|                                            | Spazio utilizzato: 0 GB       |                   | Norme del programma                         | a                              |                                  |             |
|                                            |                               |                   | Powered by Google                           |                                |                                  |             |
| Nessuna chat recente<br>Iniziane una nuova |                               |                   |                                             |                                |                                  |             |
|                                            |                               |                   |                                             |                                | Attiva Windows                   |             |

12) Cliccate in alto a destra nella griglia con i nove puntini appariranno tutte le app che G Suite vi mette a disposizione

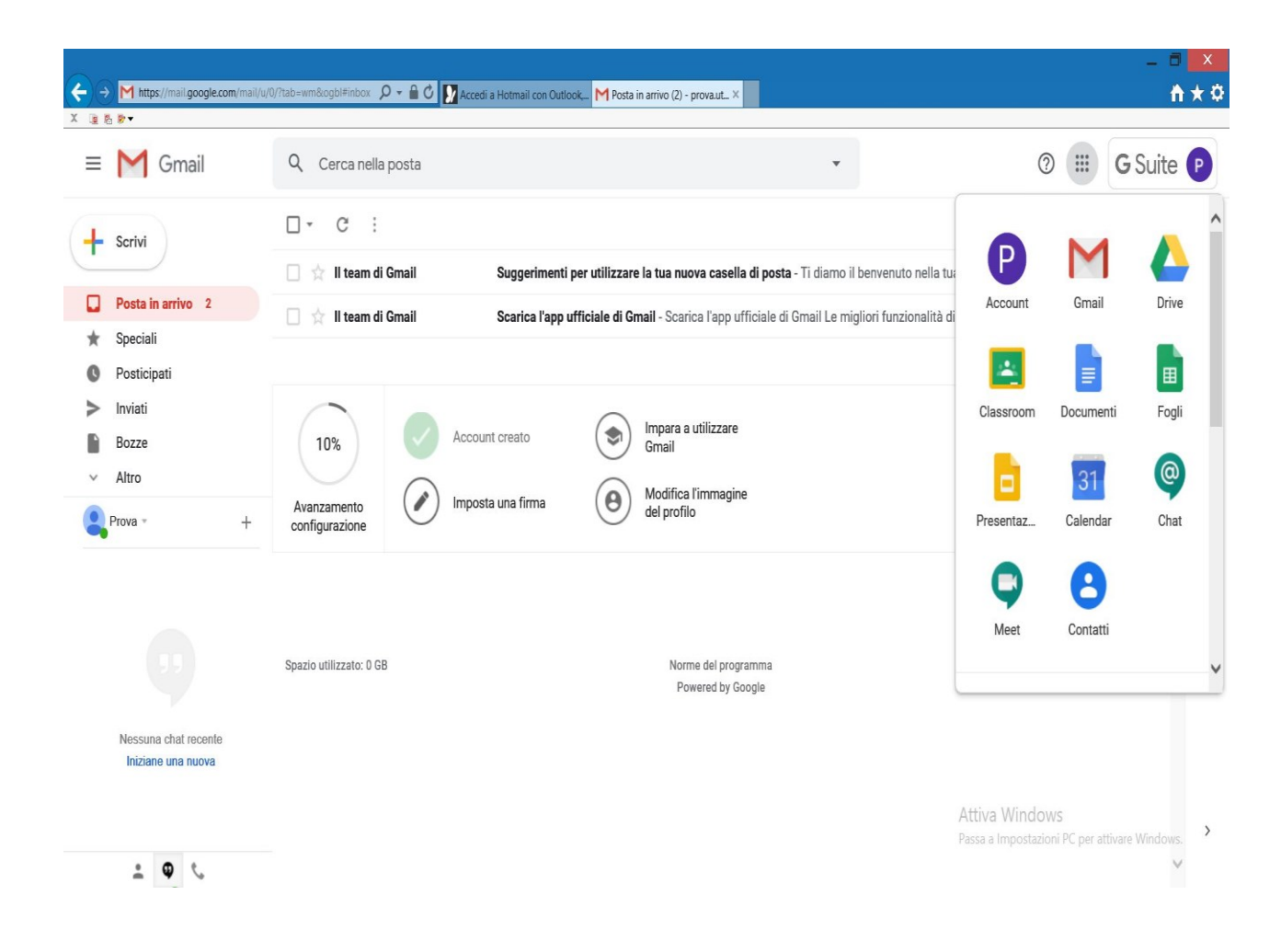

GUIDA SUCCESSIVI ACCESSI ALL' ACCOUNT G-SUITE

Entrare nella pagina del motore di ricerca di Google e ripartire dal punto 9

## <u>GUIDA PRIMO ACCESSO PER CHI AVESSE GIA' UN ALTRO ACCOUNT GOOGLE</u> ATTIVO

Entrare nella pagina del motore di ricerca di Google, poi cliccare su Gmail

| https://mail.google.com/mail/u             | u/0/?tab=wm&cogbl#inbox 🔎 👻 🗎 🖒 🚺 | Accedi a Hotmail con Outloo | ok, M Posta in arrivo (2) - prova.ut ×    |                                |                                  | ñ                         |
|--------------------------------------------|-----------------------------------|-----------------------------|-------------------------------------------|--------------------------------|----------------------------------|---------------------------|
| M Gmail                                    | Q Cerca nella posta               |                             |                                           | •                              | 0 🏢                              | G Suite                   |
| Scrivi                                     | □- C :                            |                             |                                           |                                | 1-2 di 2 <                       | > <b>\$</b>               |
|                                            | 🔲 🚖 II team di Gmail              | Suggerimenti j              | per utilizzare la tua nuova casella di p  | osta - Ti diamo il benvenuto i | nella tua casella di Posta in ar | 18:27                     |
| Posta in arrivo 2                          | 🔲 🚖 II team di Gmail              | Scarica l'app u             | fficiale di Gmail - Scarica l'app ufficia | e di Gmail Le migliori funzior | alità di Posta di Istituto Com   | 18:27                     |
| Speciali                                   |                                   |                             |                                           |                                |                                  |                           |
| Posticipati<br>Inviati<br>Bozze<br>Altro   | 10% A                             | Account creato              | Impara a utilizzare<br>Gmail              |                                |                                  | ×                         |
| Prova - +                                  | Avanzamento<br>configurazione     | mposta una firma            | del profilo                               |                                |                                  |                           |
|                                            | Spazio utilizzato: 0 GB           |                             | Norme del programm<br>Powered by Google   | 1                              | Ultima attività dell'account     | : 2 minuti fa<br>Dettagli |
| Nessuna chat recente<br>Iniziane una nuova |                                   |                             |                                           |                                | Attiva Windows                   |                           |
|                                            |                                   |                             |                                           |                                | Passa a Impostazioni PC per a    | ittivare Windows.         |

Quindi cliccate sul pulsante con l'iniziale del vostro nome che si trova affianco alla scritta G Suite in alto a destra (attenzione!!! Cliccate su quello affianco alla scritta GS uite e non su altri che eventualmente potrebbero essere presenti nella barra superiore)

| M Gmail              | Q Cerca nella posta           |                   |                                              | •                                | 0 !!!                                              | <b>G</b> Suite               |
|----------------------|-------------------------------|-------------------|----------------------------------------------|----------------------------------|----------------------------------------------------|------------------------------|
| Scrivi               | □- C :                        |                   |                                              |                                  | Questo account è gestito da io<br>Ulteriori inform | 2portotorres.edu.i<br>azioni |
|                      | 🔲 😭 II team di Gmail          | Suggerimenti      | per utilizzare la tua nuova casella di po    | sta - Ti diamo il benvenuto nell |                                                    | 6                            |
| Posta in arrivo 2    | 🔲 😭 II team di Gmail          | Scarica l'app     | ufficiale di Gmail - Scarica l'app ufficiale | di Gmail Le migliori funzionali  | P.                                                 |                              |
| Speciali             |                               |                   |                                              |                                  |                                                    |                              |
| Posticipati          |                               |                   |                                              |                                  | Prova Ute                                          | nte<br>otorres edu it        |
| Bozze                | 10%                           | Account creato    | Impara a utilizzare                          |                                  |                                                    |                              |
| Altro                |                               |                   |                                              |                                  | Gestisci II tuo Acco                               | ount Google                  |
| Prova - +            | Avanzamento<br>configurazione | Imposta una firma | del profilo                                  |                                  | 음 <sup>+</sup> Aggiungi un altro a                 | ccount                       |
|                      |                               |                   |                                              |                                  | Esci                                               |                              |
|                      | Spazio utilizzato: 0 GB       |                   | Norme del programma<br>Powered by Google     |                                  | Norme sulla privacy • Te                           | ermini di servizio           |
| Nessuna chat recente |                               |                   |                                              |                                  |                                                    |                              |
| Iniziane una nuova   |                               |                   |                                              |                                  |                                                    |                              |

Cliccate quindi su "Aggiungi un altro account" e procedete come dal punto 4 della presente guida.

Nei successivi accessi per scegliere l'account da utilizzare basterà accedere su gmail da uno qualunque dei propri account e sulla destra in alto scegliere l'account desiderato